# **Navigate parents**

Go to https://www.comoxvalleyschools.ca/

Click on

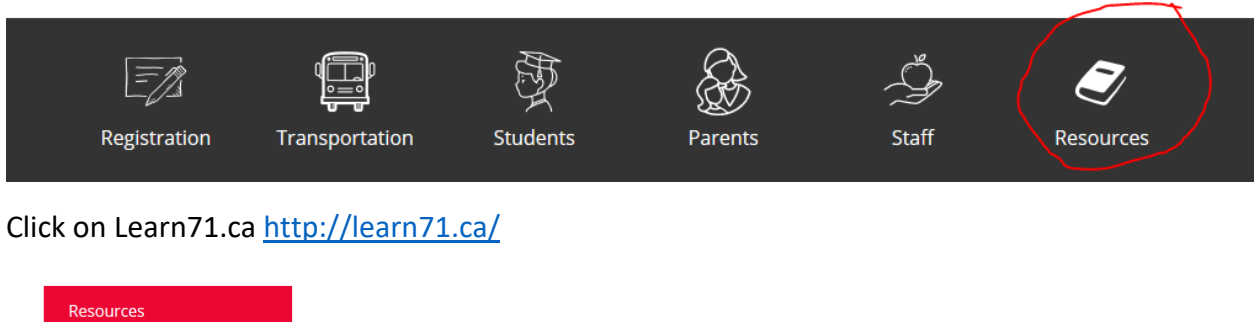

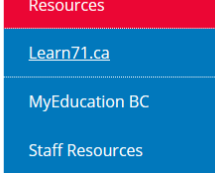

Click on LRC/Library Learning Commons <a href="http://learn71.ca/library-commons/">http://learn71.ca/library-commons/</a>

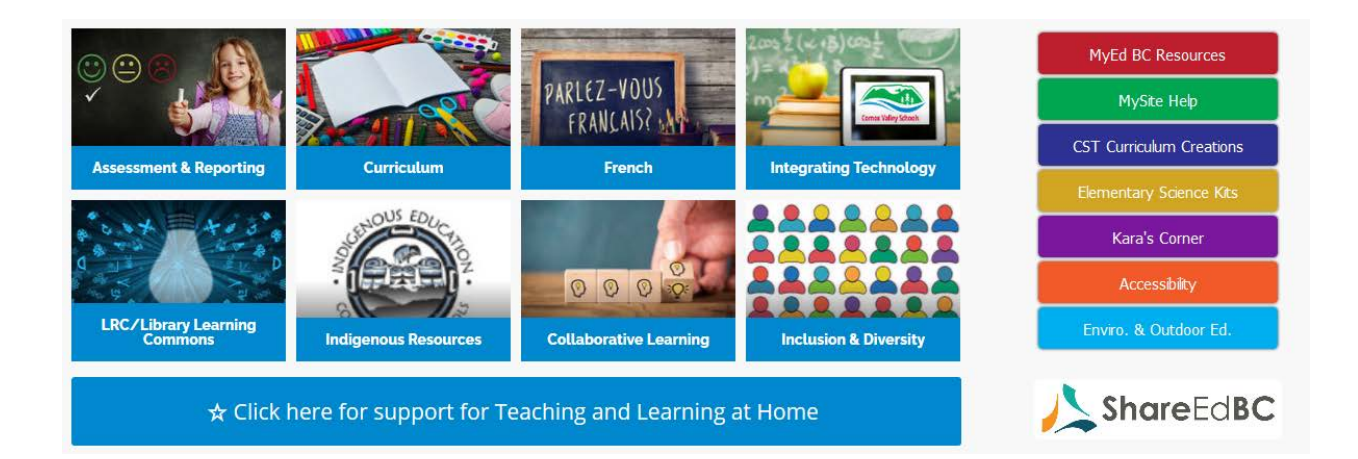

## Click on Learning Resource Centre (LRC) <u>http://learn71.ca/learning-resource-centre-lrc/</u>

HOME COMOX VALLEY SCHOOLS

#### LRC/Library Learning Commons

You are here: Home / LRC/Library Learning Commons

Q,

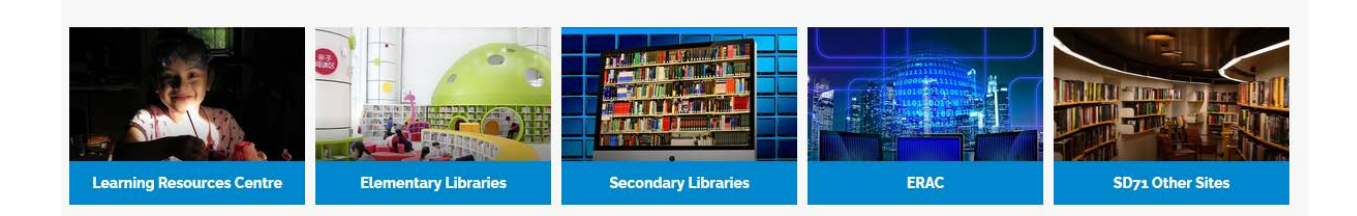

## Learning Resource Centre (LRC)

You are here: Home / Learning Resource Centre (LRC)

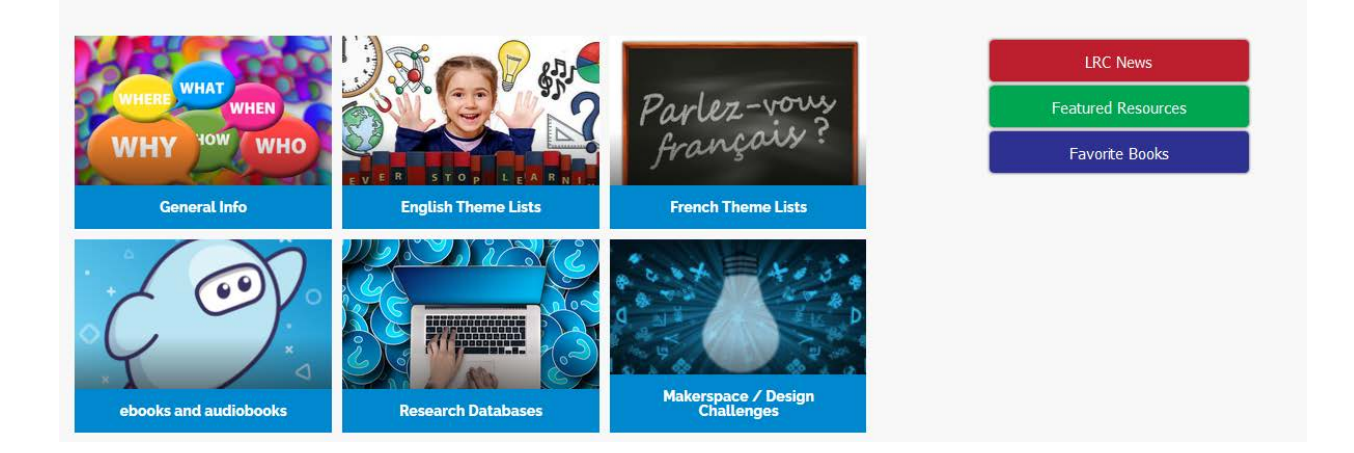

Click on General Info <u>http://learn71.ca/follett-destiny-library/</u>

Navigate parent borrowing guidelines

http://learn71.ca/wp-content/uploads/2020/09/Navigate-Home-Instructors.pdf

Once you have read the borrowing guidelines you are ready to book LRC materials.

To borrow resources from the LRC click on SD71 Other Sites <u>http://learn71.ca/sd71-other-sites-library-</u> commons/

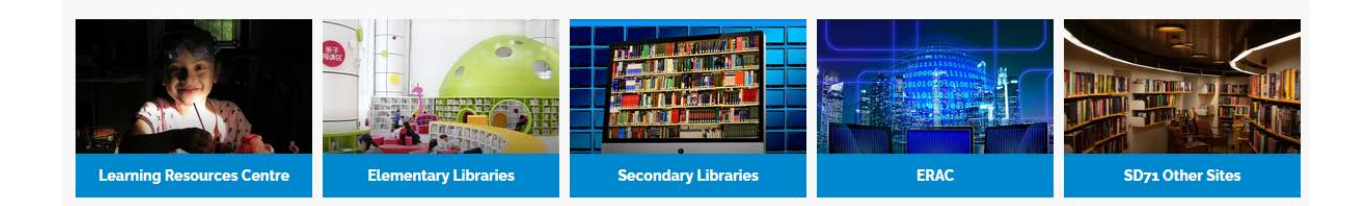

## Click on Destiny Library Catalog https://sd71.follettdestiny.ca/

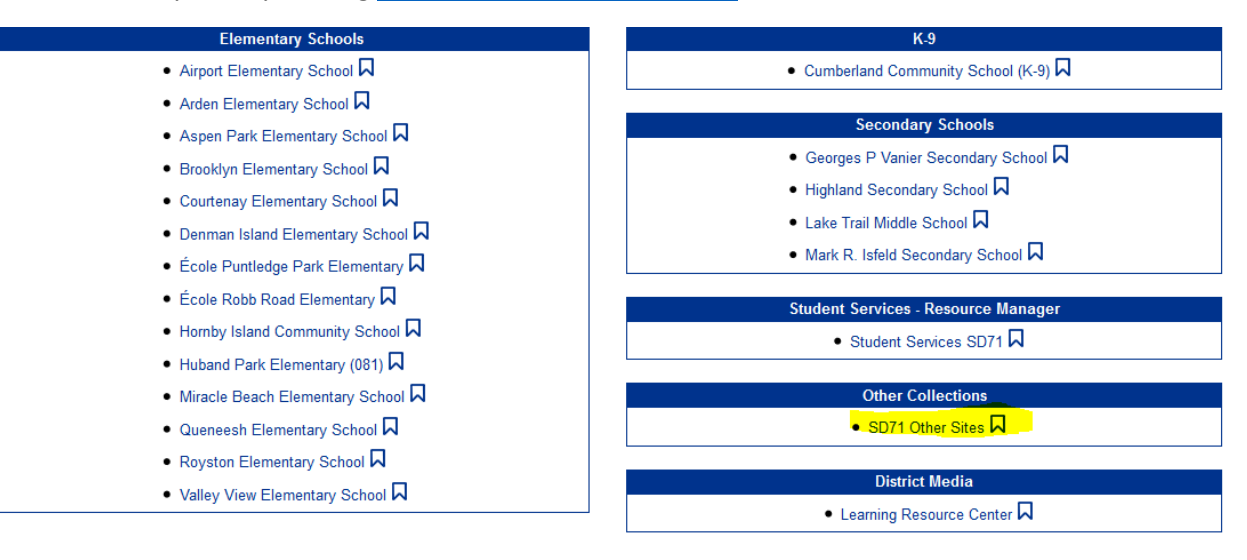

To log in, click on **SD71 Other Sites link** 

Click on the button on the top right corner to log in with the username and password we assigned to you.

| ollett Destiny*                    | SD71 Other Sites |                                                                                           | ➔ Log In |
|------------------------------------|------------------|-------------------------------------------------------------------------------------------|----------|
|                                    | Catalog          |                                                                                           |          |
|                                    | Library Search   |                                                                                           |          |
| Library Search                     |                  |                                                                                           |          |
| Destiny Discover<br>Resource Lists | Top 10           | How do L. (2) Basic Power Visual Copy Categories                                          |          |
|                                    |                  | Find O Reset All                                                                          |          |
|                                    |                  | Keyword     Title     Image: Constraint of the series       Keyword     Title     Subject |          |
|                                    |                  | Narrow your search to Show Less 🔺                                                         |          |
|                                    |                  | Imiters have been set                                                                     |          |
|                                    |                  | Location 🗌 SD71 Other Sites 🗸                                                             |          |
|                                    |                  | ☑ Learning Resource Center                                                                |          |
|                                    |                  | Material Type V                                                                           |          |
|                                    |                  | Award Winner Unlimited V                                                                  |          |
|                                    |                  | Reading Level From to                                                                     |          |
|                                    |                  | Interest Level From Unlimited $\checkmark$ to Unlimited $\checkmark$ 2                    |          |
|                                    |                  |                                                                                           |          |

Click on the **Catalog tab** and make sure the little box is checked by Learning Resource Center in the **Location** section of the box

There is a **Resource list** called **Navigate parents** which will give you a list of all resources that can be booked at the LRC

\*\* Please note that some science kits are **not** available for Navigate parents. They are only available for teachers. They will have a Sublocation of Science and a call number starting with SC

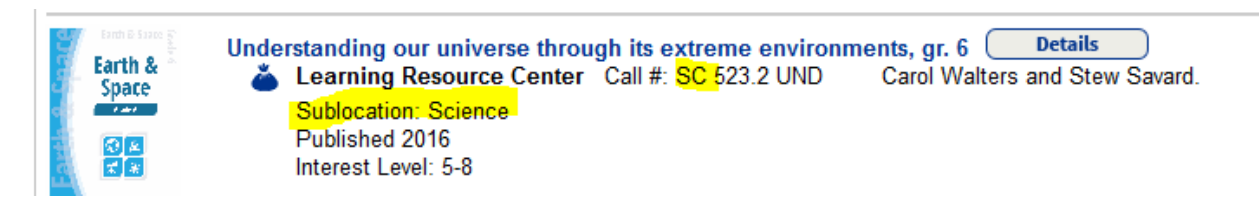

When you find a kit you want to book. Click on the title link in the search results. Click on the **Book it** button to the far right. You will see a box with a drop- down menu indicating whether you want to have it shipped to the NIDES (Tsolum) site or whether you want to pick it up at the LRC. The red days in the calendar mean that booking is not available for those days. Your shipping days are Tuesdays. Book your kit from a Tuesday date to a Tuesday due date.

Click Save

| om | Learning Resource Center Ship to patron's site                                              |         |
|----|---------------------------------------------------------------------------------------------|---------|
|    | Space : theme box         Copies: 1 ⑦         Book 1       Refresh Calendar         From to | <       |
|    | Save                                                                                        | Tuesday |

If you need more information, please contact the LRC circulation desk.

Thank you

LRC Circulation Desk: (250) 338-7926 ext. 12101

Email: <a href="mailto:lrc.circulationdesk@sd71.bc.ca">lrc.circulationdesk@sd71.bc.ca</a>